Title: Commencement Button and Documenting Commencement

Description: Provides steps and detailed information on creating commencements in Dynamics and how the information translates over to FSFN.

Keywords: Commence; Commencement; Commenced; Activity; Activities

## Commencements can be documented in two ways:

1. Simply click the Commencement button at the top left  $\odot$ 分 Commencement 🗟 Save Save & Close 🕐 Refresh 🛛 🖧 Assign 🔄 Share 🖾 Email a Link ☆ Follow ⊿⁄ª Flow ∨  $\wedge$ You have 2 notifications. Select to view. 2020-700060 Open Determination Investigation · Details ~ Status  $\bigcirc$ **Investigation - BPF Stage** Initiating (24 Hrs) Assessing Closing General Participants & Background Checks Present Danger Assessment View File(s) Investigative Activities Knowledge Article Investigation Details Originating Intake ₿ Inv. # 2020-700060 Intake Name R Mother Sunshine A Originating Intake 2020-700060-01 FSFN Received Date 10:00 AM А Туре Child Intake Туре Child Intake 🔒 Sub Type In-Home R/T (Response Time) Immediate 🗟 Save Active EŽ

2. From Investigative Activities (either in Details View or At-A-Glance View), select +New Investigative Activity and then select the Sub-Type of Commencement - Initial or Commencement - Additional, whichever is applicable. \*\*See more detail about Details versus At-A-Glance View in the Investigation Views Knowledge Article\*\*

| ٢          | Commencement                                                                                                    | 🔚 Save                                                                  | Save & Close                                                   | 🖒 Refresh                              | 🞗 Assign 📝 Share 🖾 E                                                                                                    | imail a Link                       | ☆ Follow                                                    | ∎⁄ª Flow ∨ :                                                                                                    |        |
|------------|----------------------------------------------------------------------------------------------------|-------------------------------------------------------------------------|----------------------------------------------------------------|----------------------------------------|----------------------------------------------------------------------------------------------------|------------------------------------|-------------------------------------------------------------|----------------------------------------------------------------------------------------------------|--------|
| $\wedge$   | You have 2 notifications. Se                                                                                              | lect to view.                                                           |                                                                |                                        |                                                                                                    |                                    |                                                             |                                                                                                    | $\sim$ |
| 2<br>In    | 020-700060<br>vestigation · Details ~                                                                                     |                                                                         | 0                                                              |                                        | 0                                                                                                    |                                    |                                                             | Open<br>Status Determination                                                                                                    | $\sim$ |
| Inv<br>Act | vestigation - BPF Stage<br>tive for 24 hours                                                                              | <                                                                       | Initiating (2                                                  | 24 Hrs)                                | Assessing                                                                                                    |                                    |                                                             | Closing                                                                                                    | >      |
| G          | eneral <b>Participants</b>                                                                                                | & Backgrour                                                             | nd Checks Pre                                                  | esent Danger /                         | Assessment View File(s) In                                                                                                    | nvestigative                       | Activities                                                  | Knowledge Article                                                                                                    |        |
|            |                                                                                                    |                                                                         |                                                                |                                        |                                                                                                    |                                    |                                                             |                                                                                                    |        |
|            |                                                                                                    |                                                                         |                                                                |                                        |                                                                                                    |                                    | + New Inv                                                   | estigative Acti                                                                                                    | Î      |
|            | $\checkmark$ Activity Su $\checkmark$                                                                                     | Regarding $\checkmark$                                                  | $ $ Begin $\downarrow ~ \lor  $                                | Face to Fac $ \smallsetminus $         | Description ~                                                                                                    |                                    | + New Inv                                                   | estigative Acti                                                                                                    | Î      |
|            | ✓   Activity Su ∨  <br>Field Visit                                                                                        | Regarding ∽<br>2020-700060                                              | Begin ↓ ∨ <br>7/11/2020                                        | Face to Fac >>                         | Description ∽<br>Entering an Investigative Activity                                                                                    | y with 2 F                         | + New Inv<br>FSFN Modif ~<br>AMY QVM                        | estigative Acti<br>′ Created By ∽<br>○ Amy Jenks                                                                                                    |        |
|            | ✓ Activity Su ✓ Field Visit                                                                                               | Regarding ✓<br>2020-700060<br>2020-700060                               | Begin ↓ ∨ <br>7/11/2020<br>7/11/2020                           | Face to Fac ~<br>No<br>No              | Description →<br>Entering an Investigative Activity<br>Testing that FTF Contacts go over                                               | y with 2 F<br>er as Oth            | + New Inv.<br>FSFN Modif ~<br>AMY QVM                       | estigative Acti :<br>' Created By ~  <br>O Amy Jenks<br>O Amy Jenks                                                                                     |        |
|            | <ul> <li>✓ Activity Su ✓</li> <li>Field Visit</li> <li>Facsimile (</li> <li>Initial Face</li> </ul>                       | Regarding ✓<br>2020-700060<br>2020-700060<br>2020-700060                | Begin ↓ ~/<br>7/11/2020<br>7/11/2020<br>7/11/2020              | Face to Fac >><br>No<br>No<br>No       | Description >><br>Entering an Investigative Activity<br>Testing that FTF Contacts go over<br>Testing what happens on the FSI           | y with 2 F<br>er as Oth<br>FN side | + New Inv<br>FSFN Modif ~<br>AMY QVM<br>AMY QVM             | <ul> <li>estigative Acti</li> <li>Created By </li> <li>Amy Jenks</li> <li>Amy Jenks</li> <li>Amy Jenks</li> </ul>                                       |        |
|            | <ul> <li>✓ Activity Su ✓</li> <li>Field Visit</li> <li>Facsimile (</li> <li>Initial Face</li> <li>Initial Face</li> </ul> | Regarding ✓<br>2020-700060<br>2020-700060<br>2020-700060<br>2020-700060 | Begin ↓ ~/<br>7/11/2020<br>7/11/2020<br>7/11/2020<br>7/11/2020 | Face to Fac >><br>No<br>No<br>No<br>No | Description >><br>Entering an Investigative Activity<br>Testing that FTF Contacts go ove<br>Testing what happens on the FSI<br>Testing | y with 2 F<br>er as Oth<br>FN side | + New Inv.<br>FSFN Modif ~<br>AMY QVM<br>AMY QVM<br>AMY QVM | <ul> <li>estigative Acti</li> <li>Created By </li> <li>Amy Jenks</li> <li>Amy Jenks</li> <li>Amy Jenks</li> <li>Amy Jenks</li> <li>Amy Jenks</li> </ul> |        |

| 屇 Save 말 Save & C                          | lose            | •                               |        |                 |                          |
|--------------------------------------------|-----------------|---------------------------------|--------|-----------------|--------------------------|
| New Investigativ<br>Investigative Activity | /e Ac<br>Inforr | tivity<br>nation ~              |        | <br>Modified On | FSFN Modified By         |
| DETAILS                                    |                 | Commencement - Initial          |        |                 |                          |
| Activity Type                              |                 | Facsimile (Fax)     Field Visit |        |                 |                          |
| Activity Sub Type                          |                 | Select or search options        |        |                 | ^                        |
| Begin Date/Time                            | *               |                                 | <br>22 |                 | G                        |
| End Date/Time                              |                 | arr .                           | <br>£3 |                 | ©                        |
|                                            |                 | <b>1</b> 2020-700060            |        |                 |                          |
| E Open Owner:                              | A R             | my Jenks                        |        | ^ (             | unsaved changes 🛛 🗟 Save |

If using the Commencement button, upon clicking the Commencement button from either your handheld device or computer, the system will automatically refresh and generate the Commencement Activity for you. What you know today as "Notes" are now captured in Dynamics as "Activities". When the Commencement Activity is systematically generated, the Subject is derived as Commencement - Initial or Commencement - Additional; Type is derived as Child Investigation; Sub-Type is derived as Commencement - Initial or Commencement - Additional; Begin Date and Time are derived based on the date and time when the Commencement button was clicked; and Intakes Commenced is derived based on the Initial and/ or Additional Intakes that have been received and have yet to be commenced. Please ensure that if you utilize the Commencement button, you remember to go back and document the details surrounding the commencement activity within the Description field.

When documenting the Commencement manually, through creating an Investigative Activity, the only fields that are derived is Type as Child Investigation; and Intakes Commenced, which again is derived based on the Initial and/ or Additional Intakes that have been received and have yet to be commenced. The Subject, Sub-Type, Begin Date and Time and Description are required in order to save the Activity.

Please refer to the Florida Administrative Code below, related to Commencements.

65C-30.001 (26) - Definition of Commencement

http://centerforchildwelfare.org/DCF%20Family%20Safety/65C%20-%20Rules.htm#C30001

CFOP 170-5 Chapter 3 – Investigation Response Times

## http://centerforchildwelfare.org/kb/DCF\_Pol/CFOP\_170/CFOP170\_5-Ch3.pdf

http://eww.dcf.state.fl.us/asg/pdf/r170-5c3.pdf

170-2 Chapter 4 – Additional and Supplemental reports for Child Investigations

http://centerforchildwelfare.org/kb/DCF\_Pol/CFOP\_170/CFOP170\_2-Ch4.pdf

http://eww.dcf.state.fl.us/asg/pdf/r170-2c4.pdf